# HOW TO INVITE ALL OF YOUR FRIENDS (AT THE SAME TIME!) TO LIKE OUR FACEBOOK PAGE

## **STEP ONE:**

From your PC or Mac, go to The Nest's Facebook page here: <u>https://www.facebook.com/TheNestLex</u> (This will not work from a phone app, unfortunately. It has to be done from a computer.)

#### TR TO Community Dia

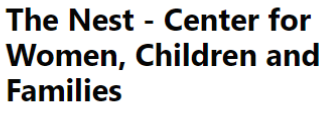

@TheNestLex · Nonprofit Organization

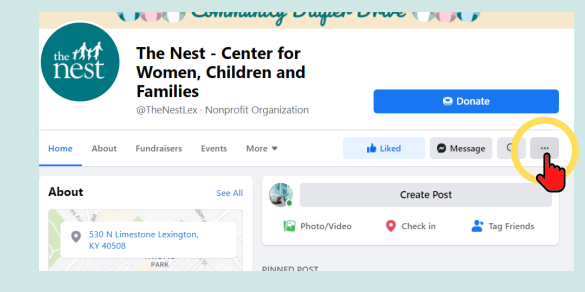

the the nest

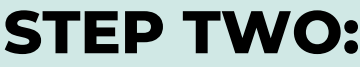

Underneath the blue "Donate" button on the right side, click the three little dots on the right.

#### **STEP THREE:**

Click "Invite Friends" near the bottom of the list of options.

### **STEP FOUR:**

Click "Select All" on the right side above the check boxes.

#### **STEP FIVE:**

Click the "Send Invites" button on the bottom right.

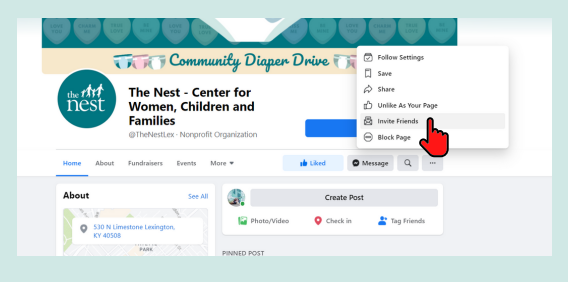

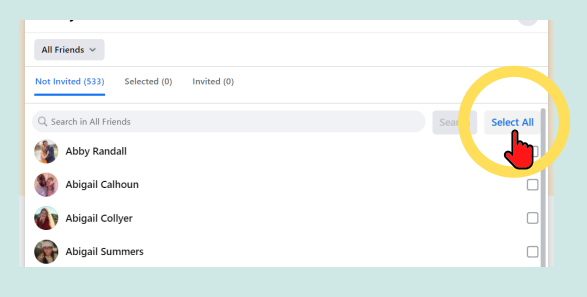

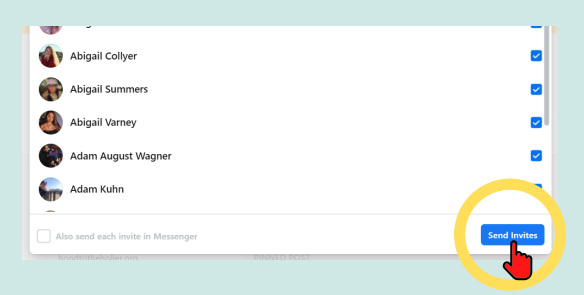